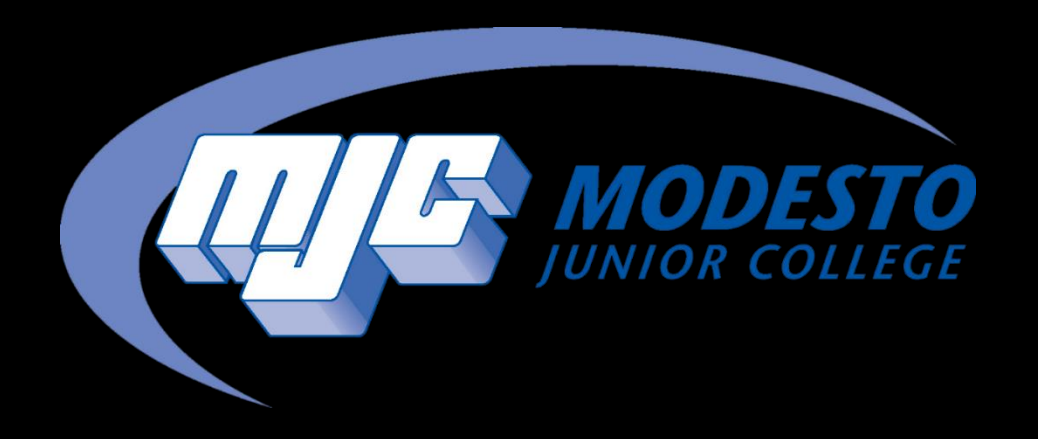

# Add Authorization

1

SSSP - Alynna Martinez – updated 4/4/24

Once you receive a confirmation email giving you authorization, follow the applicable step below

If you are already on the waitlist, go to page 3 If you are <u>not</u> on the waitlist, go to page 10

### Go to mjc.edu and click on the MyMJC icon.

# MyMJC has replaced PiratesNet. This is your new student portal.

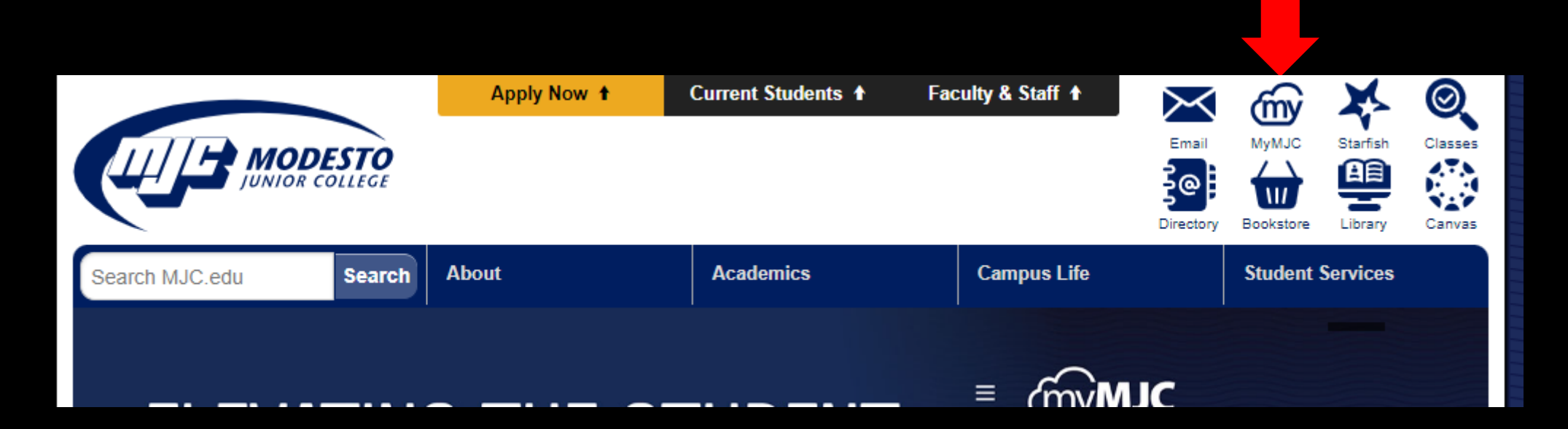

### Sign-in with your MJC student email and password Student Email: First name followed by your w# with no w0 Example: petey987654@my.yosemite.edu or penelope1015849@my.yosemite.edu

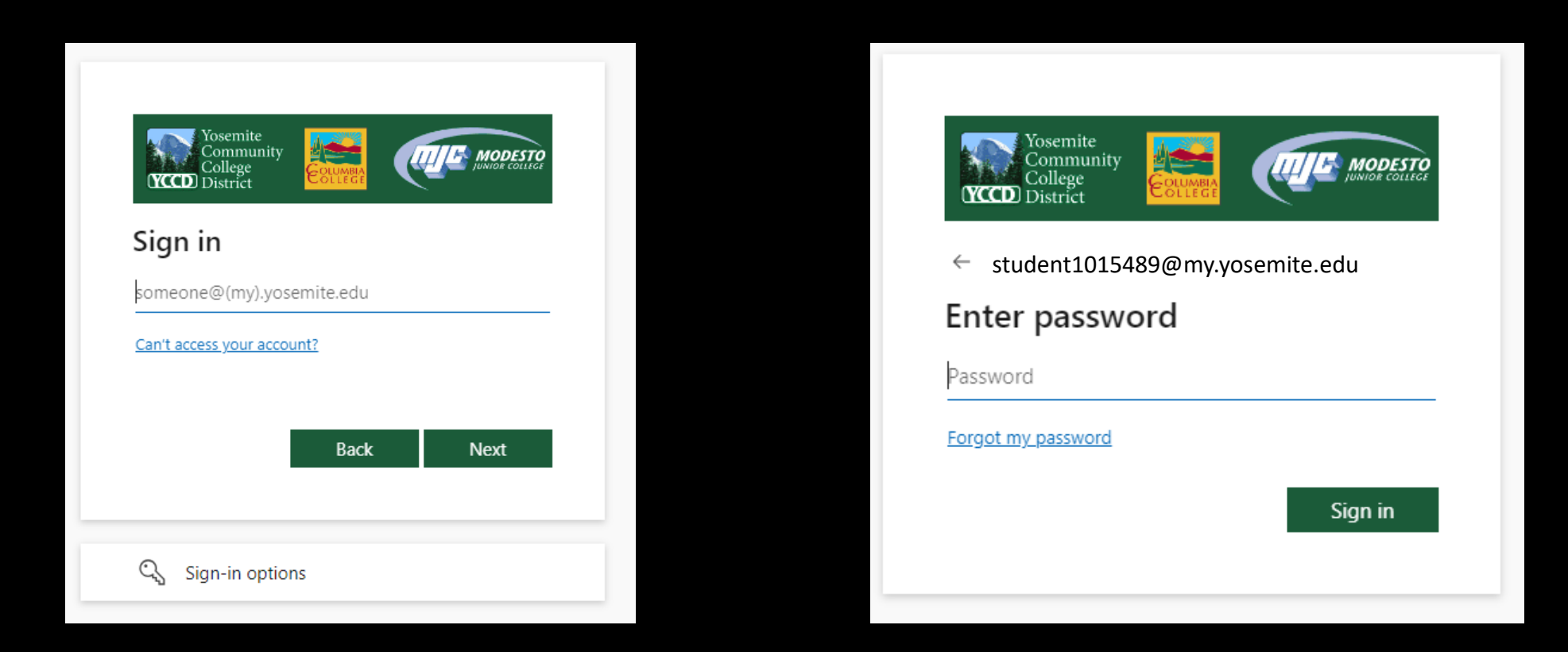

If you need to reset your password, select **Forgot my password** or call (209) 575-7900 & select option 4.

If you have already set up your Multi-Factor Authentication (MFA), you will be prompted to verify it is you. If you have not set up your MFA, then you will need to do so in order to log in. If you have downloaded the Microsoft Authenticator app you will need to enter the number into your app. If you have opted to use the text/phone verification you will enter the code provided.

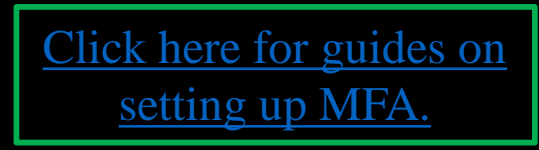

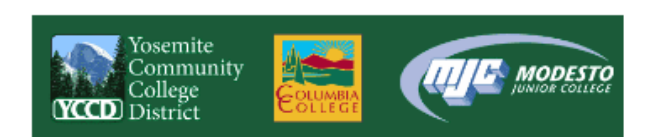

student1015489@my.yosemite.edu

#### Approve sign in request

Open your Authenticator app, and enter the number shown to sign in.

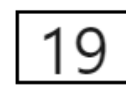

No numbers in your app? Make sure to upgrade to the latest version.

I can't use my Microsoft Authenticator app right now

More information

Student Password Recover

Staff Password Reset

If you need assistance setting up MFA call (209) 575-7900 & select option 4.

# Once you have logged into MyMJC, find the **Registration** tile, and click **Add a course.**

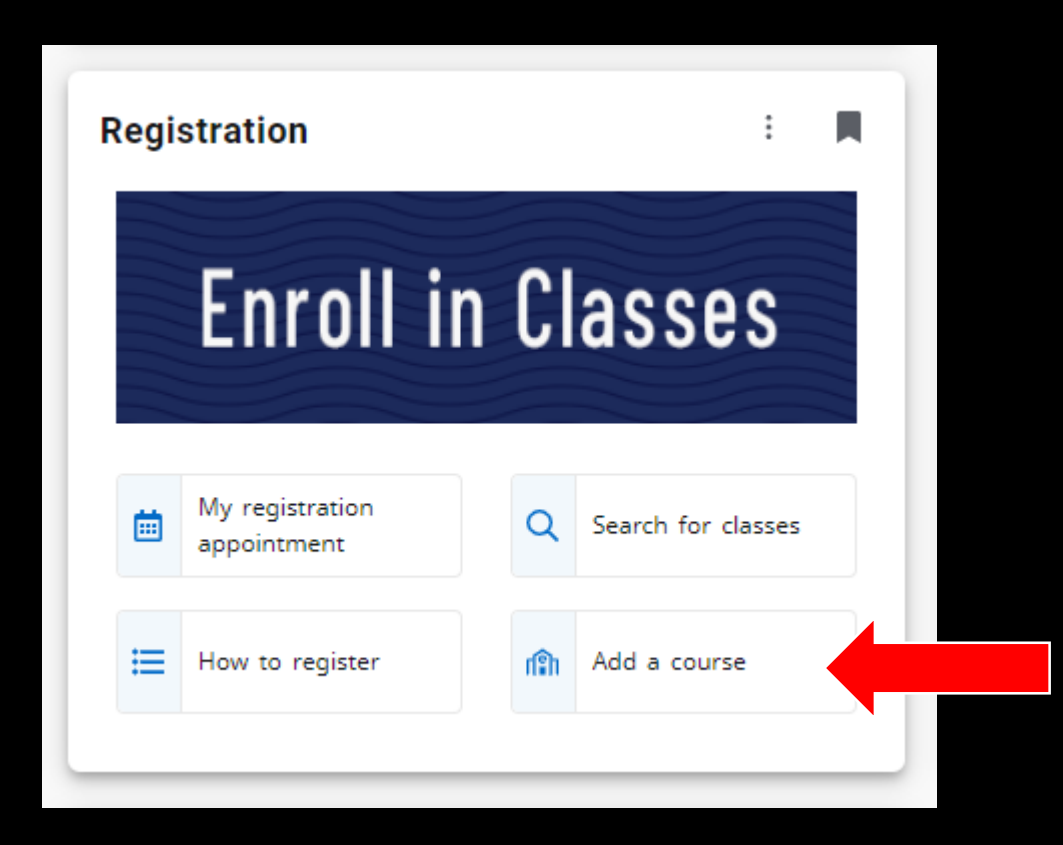

# Authorized class is now available to Register <u>Click on Register Now</u>

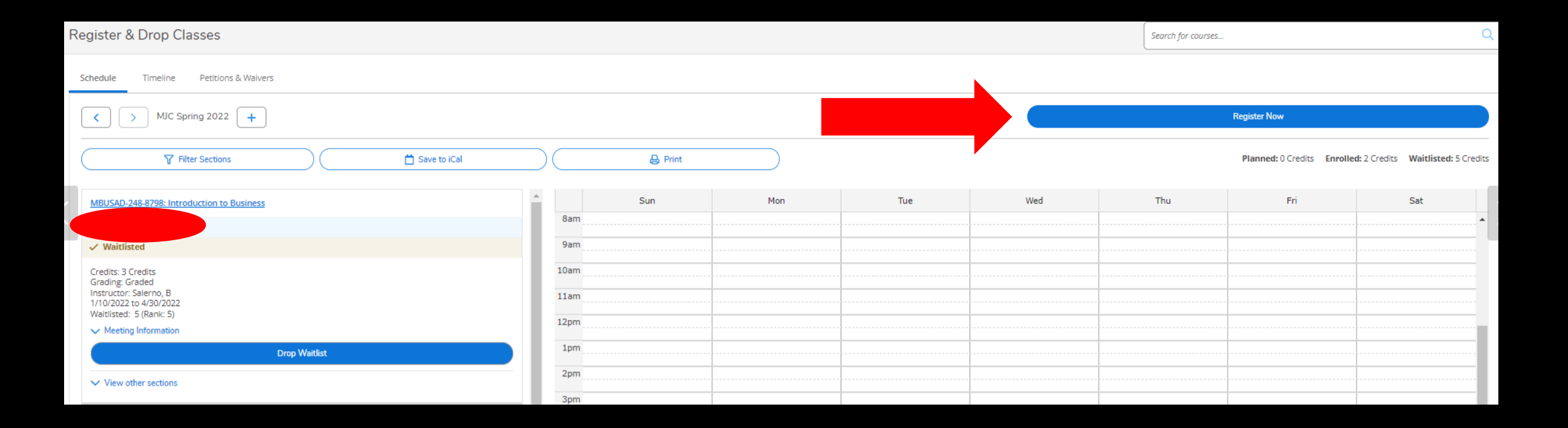

## Registration is now complete Registered course will be confirmed in green

| <ul> <li>✓ Registered</li> <li>Credits: 3 Credits</li> <li>Grading: Graded</li> <li>Instructor: Salerno, B</li> <li>1/10/2022 to 4/30/2022</li> <li>✓ Meeting Information</li> </ul> | MBUSAD-248-8798: Introduction to B                                                        | usiness |  |
|----------------------------------------------------------------------------------------------------|-------------------------------------------------------------------------------------------|---------|--|
| Credits: 3 Credits<br>Grading: Graded<br>Instructor: Salerno, B<br>1/10/2022 to 4/30/2022                                                                                            | ✓ Registered                                                                              |         |  |
| V Meeting Information                                                                                                    | Credits: 3 Credits<br>Grading: Graded<br>Instructor: Salerno, B<br>1/10/2022 to 4/30/2022 |         |  |
|                                                                                                    | <ul> <li>Meeting Information</li> </ul>                                                   |         |  |

### You can now Print your schedule for future reference

| MJC Spring 2021 +                                                                                               |                                             |                                          |                              | Register Now                   |                          |                                |
|----------------------------------------------------------------------------------------------------|---------------------------------------------|------------------------------------------|------------------------------|--------------------------------|--------------------------|--------------------------------|
| Filter Sections                                                                                                 | save to iCal                                |                                          | Planned: 7 C                 | redits Enrolled: 2 Credit:     | ts Waitlisted: 0 Credits |                                |
| Register                                                                                                    | Sun Mor                                     | n Tue We                                 | ed Thu                       | Fri                            | Sat                      |                                |
| View other sections                                                                                             | <b>MJC Spring 2021</b><br>Schedule Details  |                                          |                              |                                |                          |                                |
| MGUIDE-111-0799: Career Exploration                                                                             | Status                                      | Course Title                             | Time                         |                                |                          | Location                       |
| Credits: 1 Credits, Pass/Fail only                                                                              | Planned                                     | MBUSAD-201-8690: Financial Accounting    | MW 12:4<br>1/11/202          | 5 PM - 2:50 PM<br>1 - 5/1/2021 |                          | Canvas, ZOOM                   |
| Instructor:<br>3/15/2021 to 4/19/2021                                                                           | Planned                                     | MBUSAD-209-8704: Import/Export Fundam    | nntals TBD<br>1/11/202       | 1 - 5/1/2021                   |                          | Online, ONLINE                 |
| Drop                                                                                                    | Planned                                     | MENGL-103-0634: Adv Comp & Critical Thir | nkng TBD<br>3/15/202         | 1 - 5/1/2021                   |                          | Online, ONLINE                 |
| ✓ View other sections                                                                                           | Registered, but not started                 | MGUIDE-111-0799: Career Exploration      | M 4:00 PI<br>3/15/202<br>TBD | И - 5:30 РМ<br>1 - 4/19/2021   |                          | Canvas, ZOOM<br>Online, ONLINE |
| MPEC-195-0267: Weight Training                                                                                  |                                             |                                          | 3/15/202                     | 1 - 4/19/2021                  |                          |                                |
| ✓ Registered, but not started                                                                                   | Registered, but not started                 | MPEC-195-0267: Weight Training           | TBD<br>3/15/202              | 1 - 5/1/2021                   |                          | Online, ONLINE                 |
| Credits: 1 Credits<br>Grading: Graded<br>Instructor:<br>3/15/2021 to 5/1/2021                                   | Sections with no meeting time               |                                          |                              |                                |                          |                                |
| <ul> <li>Meeting Information</li> </ul>                                                                         | MRIISAD-209 Import/Export Fundamental       | Section 8704 Escultur                    |                              |                                | ×                        |                                |
| Drop                                                                                                    | ✓ MPEC-195 Weight Training Section 0267 Fac | culty:                                   |                              |                                | ~                        |                                |
| The second second second second second second second second second second second second second second second se |                                             |                                          |                              |                                |                          |                                |

### Already Authorized to ADD?

### YES - Continue to next page

NO – Email instructor and note the class and section number. Email addresses are in the <u>Directory</u>. Once authorization is granted via student email, you can continue to the next page.

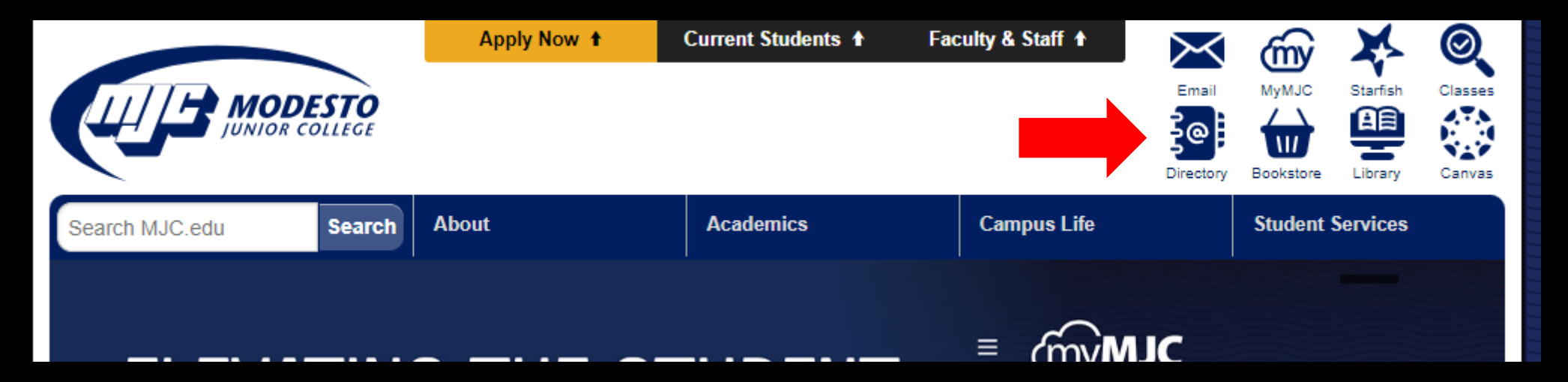

### Go to mjc.edu and click on the Class Search icon

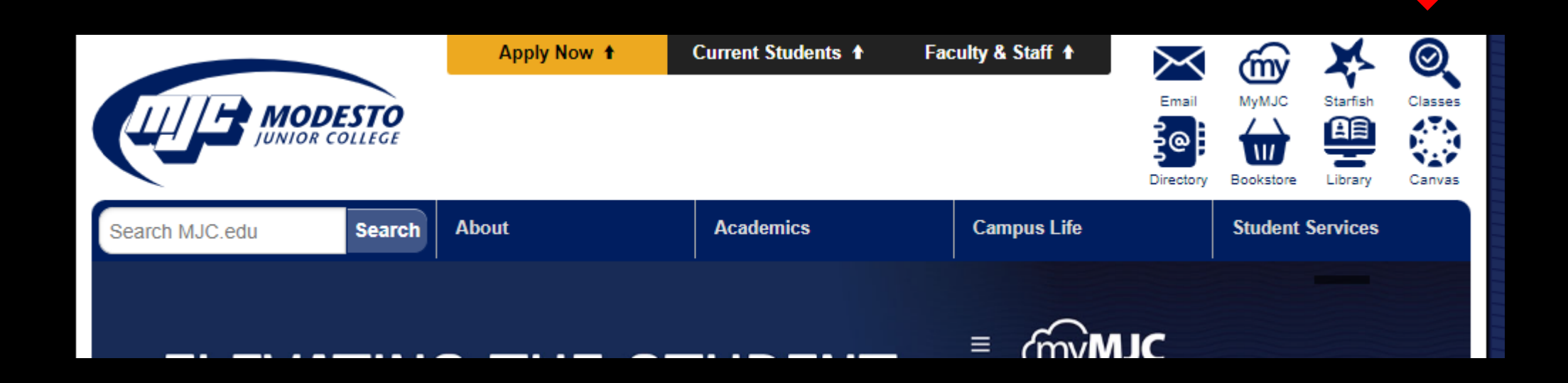

### Select the term and type the authorized class section number

#### **MJC Class Search**

REGISTRATION FOR FALL 2021 IS OPEN! In-Person and Online Classes Available.

Need help with the cost of college? <u>Ask us</u> about tuition and book assistance, loaner laptops, internet hotspots and other student aid.

Not sure how to get started? Learn more here or chat with us online at www.mjc.edu.

**COVID-19 Concerns?** Maintaining a safe and healthy campus community is our priority. More information on COVID-19 guidelines and precautions can be found <u>here</u>.

Class Search: To limit your search, select additional criteria and press "Submit".

| Term:                    | MIC E-II 2021                                                                                                    |   |                                 |
|--------------------------|----------------------------------------------------------------------------------------------------|---|---------------------------------|
| 10111.                   | MJC Fall 2021                                                                                                    |   |                                 |
| Subjects:                | All<br>ADJU: Administration of Justice<br>AG: Agricultural, Voc & Tech<br>AGEC: Agricultural Economics<br>AGGE: Agricultural General<br>AGM: Agricultural Mechanics<br>ANAT: Anatomy | • | <u>Can't find your subject?</u> |
| Course Number:           |                                                                                                    |   |                                 |
| Section Number:          | 1528                                                                                                    |   |                                 |
| Title Keyword<br>Search: | Submit Reset fields                                                                                                    |   |                                 |
|                          |                                                                                                    |   |                                 |

### Click on the section number

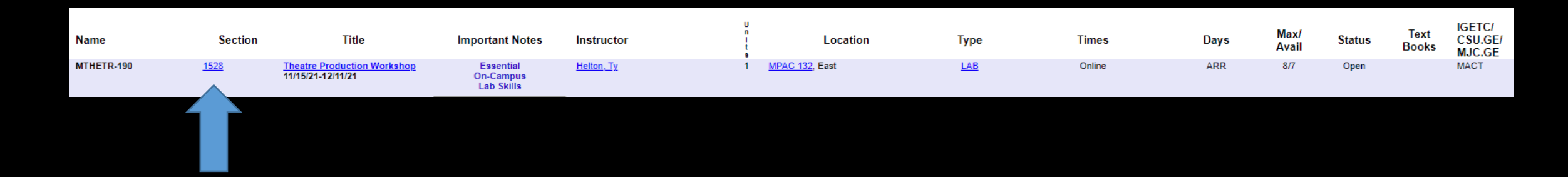

# Then click on Sign-In if you are not already signed-in.

|                                                                                                    | Guest       | Sign in        | Help         |
|----------------------------------------------------------------------------------------------------|-------------|----------------|--------------|
| Search for courses                                                                                                    |             |                | Q            |
| Filters Applied: (MJC Fall 2021 ×)                                                                                                    |             |                |              |
| Term Status Section Name Title Dates Location Instructional Methods Meeting Information                                                                                           | Instructor  | Availability 🔨 | Units 🔨      |
| MJC Fall 2021 Open MTHETR-190-1528 Theatre Production Workshop 11/15/2021-12/11/2021 Modesto Jr. College East Laboratory/Studio/Activity 11/15/2021 - 12/11/202<br>MPAC 132 (LAB) | 1 Helton, T | 7/8/0          | 1.00000Units |

# Click Add To Plan Then Add Section

| Add To Plan | Term          | Status 🔺 | Section Name    | Title                       |
|-------------|---------------|----------|-----------------|-----------------------------|
|             | Ŷ             | Ŷ        | ~               | Ŷ                           |
|             | MJC Fall 2021 | Open     | MTHETR-190-1528 | Theatre Production Workshop |
| Add To Plan |               |          |                 |                             |
|             |               |          |                 |                             |
|             |               |          |                 |                             |
|             |               |          |                 |                             |
|             |               |          |                 |                             |
|             |               |          |                 |                             |
|             |               |          |                 |                             |
|             |               |          |                 |                             |
|             |               |          |                 |                             |
|             |               |          |                 |                             |

#### Section Details

#### MTHETR-190-1528 Theatre Production Workshop MJC Fall 2021

| Instructors            | Helton, T                                                     | (heltont@yoser                            | nite.edu)          |                                   |
|------------------------|---------------------------------------------------------------|-------------------------------------------|--------------------|-----------------------------------|
| Meeting<br>Information | 11/15/2021 - 12/1<br>Modesto Jr. Colleg<br>(Laboratory/Studio | 1/2021<br>ge East, Perform<br>o/Activity) | ing and Media Arts | s Cent 132                        |
| Dates                  | 11/15/2021 - 12/1                                             | 1/2021                                    |                    |                                   |
| Seats Available        | 7 of 8 Total                                                  |                                           |                    | 1                                 |
| Credits                | 1                                                             |                                           |                    |                                   |
| Requisites             | None                                                          |                                           |                    | 7                                 |
| Course Description     | THETR 190-THEAT<br>as: THETR 190A: T                          | RE PRODUCTIO                              | N WORKSHOP         | NIT Formerly listed<br>ab Hours A |
| Clo                    | ose                                                           |                                           | Add Sec            | tion                              |

# Select Register & Drop Classes

| i           | Complete your class registration                   | on in <u>Re</u> | egister & Drop Classes   |               |          |                 |                             |                    |                       |
|-------------|----------------------------------------------------|-----------------|--------------------------|---------------|----------|-----------------|-----------------------------|--------------------|-----------------------|
| Sea<br>Back | arch for Courses and C<br>to Search for Classes    | Cours           | se Sections              |               |          |                 |                             | Search for courses | Q                     |
| Fi          | ilter Results Hide                                 |                 | Filters Applied: MJC Fal | I 2021 ×      |          |                 |                             |                    |                       |
| A           | vailability                                        | ^               | Add To Plan              | Term          | Status 🔨 | Section Name 🔥  | Title                       | Planned Status     | Dates 🔹 🗸             |
|             | Open and Waitlisted Sections<br>Open Sections Only | ~               | Add To Plan              | MJC Fall 2021 | Open     | MTHETR-190-1528 | Theatre Production Workshop | Planned            | 11/15/2021-12/11/2021 |
|             | MJC Theatre (1)                                    | <u>^</u>        | K C Pa                   | age 1         | of 1     |                 |                             |                    |                       |

# Authorized class is now available to Register <u>Click on Register Now</u>

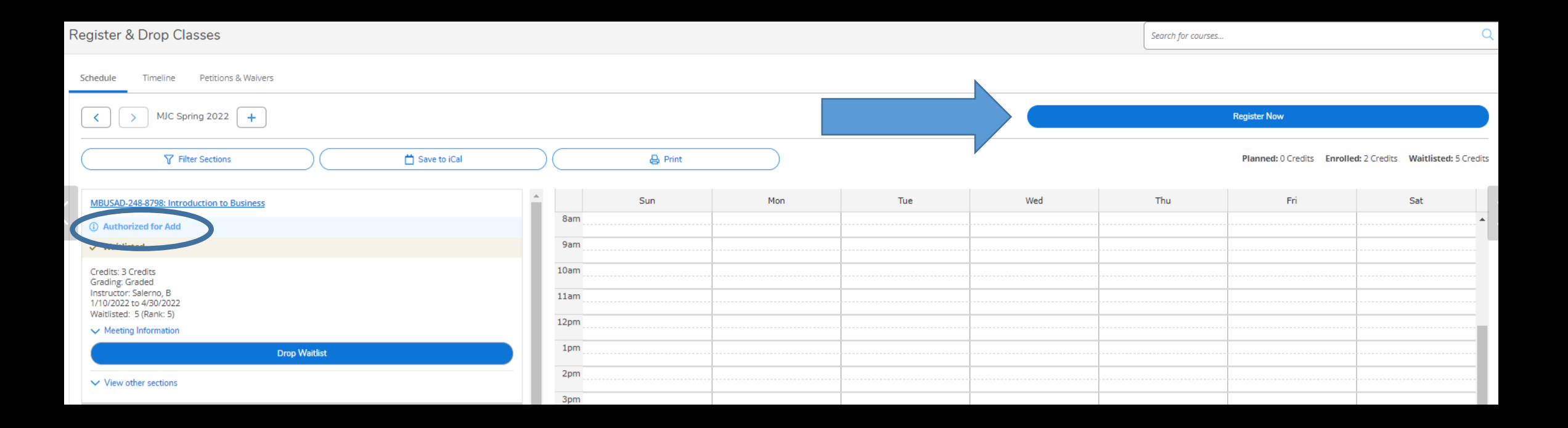

## Registration is now complete Registered course will be confirmed in green

| ✓ Registered                                                                              |  |  |
|-------------------------------------------------------------------------------------------|--|--|
| Credits: 3 Credits<br>Grading: Graded<br>Instructor: Salerno, B<br>1/10/2022 to 4/30/2022 |  |  |
| <ul> <li>Meeting Information</li> </ul>                                                   |  |  |

### You can now Print your schedule for future reference

| ✓ → MJC Spring 2021 +                                                                                                    |                                                                                                    |                                            |           | Regi                                                      | ster Now                    |                       |                                |
|----------------------------------------------------------------------------------------------------|----------------------------------------------------------------------------------------------------|--------------------------------------------|-----------|-----------------------------------------------------------|-----------------------------|-----------------------|--------------------------------|
| \[     \]     \[     \]     Filter Sections     \[     \]     \[     \]     \[     \]     \[     \]     \[     \]     \[     \]     \[     \]     \[     \]     \[     \]     \[     \]     \[     \]     \[     \]     \[     \]     \[     \]     \[     \]     \[     \]     \[     \]     \[     \]     \[     \]     \[     \]     \[     \]     \[     \]     \[     \]     \[     \]     \[     \]     \[     \]     \[     \]     \[     \]     \[     \]     \[     \]     \[     \]     \[     \]     \[     \]     \[     \]     \[     \]     \[     \]     \[     \]     \[     \]     \[     \]     \[     \]     \[     \]     \[     \]     \[     \]     \[     \]     \[     \]     \[     \]     \[     \]     \[     \]     \[     \]     \[     \]     \[     \]     \[     \]     \[     \]     \[     \]     \[     \]     \[     \]     \[     \]     \[     \]     \[     \]     \[     \]     \[     \]     \[     \]     \[     \]     \[     \]     \[     \]     \[     \]     \[     \]     \[     \]     \[     \]     \[     \]     \[     \]     \[     \]     \[     \]     \[     \]     \[     \]     \[     \]     \[     \]     \[     \]     \[     \]     \[     \[     \]     \[     \]     \[     \]     \[     \]     \[     \]     \[     \]     \[     \]     \[     \]     \[     \]     \[     \]     \[     \]     \[     \]     \[     \]     \[     \]     \[     \]     \[     \]     \[     \]     \[     \]     \[     \]     \[     \]     \[     \]     \[     \]     \[     \]     \[     \]     \[     \]     \[     \]     \[     \]     \[     \]     \[     \]     \[     \]     \[     \]     \[     \]     \[     \]     \[     \]     \[     \]     \[     \]     \[     \]     \[     \]     \[     \]     \[     \]     \[     \]     \[     \]     \[     \]     \[     \]     \[     \]     \[     \]     \[     \]     \[     \]     \[     \]     \[     \]     \[     \]     \[     \]     \[     \]     \[     \]     \[     \]     \[     \]     \[     \]     \[     \]     \[     \]     \[     \]     \[     \]     \[     \]     \[     \ | save to iCal                                                                                                |                                            |           | Planned: 7 Credits                                        | Enrolled: 2 Credits         | Waitlisted: 0 Credits |                                |
| Register                                                                                                    | Sun Mo                                                                                                    | on Tue                                     | Wed       | Thu                                                       | Fri                         | Sat                   |                                |
| ✓ View other sections                                                                                                    | <b>MJC Spring 2021</b><br>Schedule Details                                                                  |                                            |           |                                                           |                             |                       |                                |
| MGUIDE-111-0799: Career Exploration                                                                                                    | Status                                                                                                    | Course Title                               |           | Time                                                      |                             |                       | Location                       |
| Registered, but not started  Credits: 1 Credits, Pass/Fail only Grading: Pass/Fail                                                                                                    | Planned                                                                                                    | MBUSAD-201-8690: Financial Accounti        | ing       | MW 12:45 PM<br>1/11/2021 - 5/                             | - 2:50 PM<br>1/2021         |                       | Canvas, ZOOM                   |
| Instructor:<br>3/15/2021 to 4/19/2021                                                                                                    | Planned                                                                                                    | MBUSAD-209-8704: Import/Export Fundamntals |           | TBD<br>1/11/2021 - 5/1/2021                               |                             |                       | Online, ONLINE                 |
| Drop                                                                                                    | Planned                                                                                                    | MENGL-103-0634: Adv Comp & Critical        | l Thinkng | TBD<br>3/15/2021 - 5/                                     | 1/2021                      |                       | Online, ONLINE                 |
| View other sections MPEC-195-0267: Weight Training                                                                                                    | Registered, but not started                                                                                 | MGUIDE-111-0799: Career Exploration        | 1         | M 4:00 PM - 5:<br>3/15/2021 - 4/<br>TBD<br>3/15/2021 - 4/ | 30 PM<br>19/2021<br>19/2021 |                       | Canvas, ZOOM<br>Online, ONLINE |
| ✓ Registered, but not started                                                                                                    | Registered, but not started                                                                                 | MPEC-195-0267: Weight Training             |           | TBD<br>3/15/2021 - 5/                                     | 1/2021                      |                       | Online, ONLINE                 |
| Credits: 1 Credits<br>Grading: Graded<br>Instructor:<br>3/15/2021 to 5/1/2021                                                                                                    | Sections with no meeting time                                                                               |                                            |           |                                                           | I                           |                       |                                |
| Drop                                                                                                    | <ul> <li>✓ MBUSAD-209 Import/Export Fundamnta</li> <li>✓ MPEC-195 Weight Training Section 0267 F</li> </ul> | Ils Section 8704 Faculty:                  |           |                                                           |                             | ×                     |                                |

If you have any questions or would like to schedule an appointment for assistance, contact a Student Success Specialist.

- Phone: (209) 575-6789
- Email: mjcstudentsuccess@yosemite.edu
- Website: <a href="https://mjc.edu/studentservices/equity/studentsuccesssupport.php">https://mjc.edu/studentservices/equity/studentsuccesssupport.php</a>

Schedule an appointment with your Specialist here:

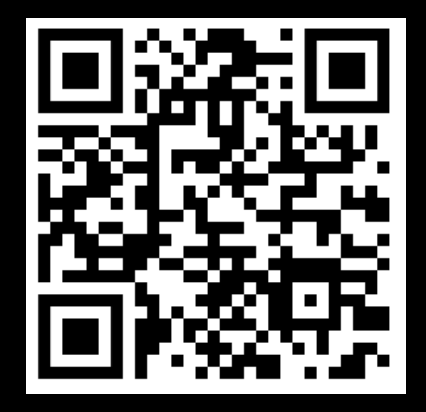